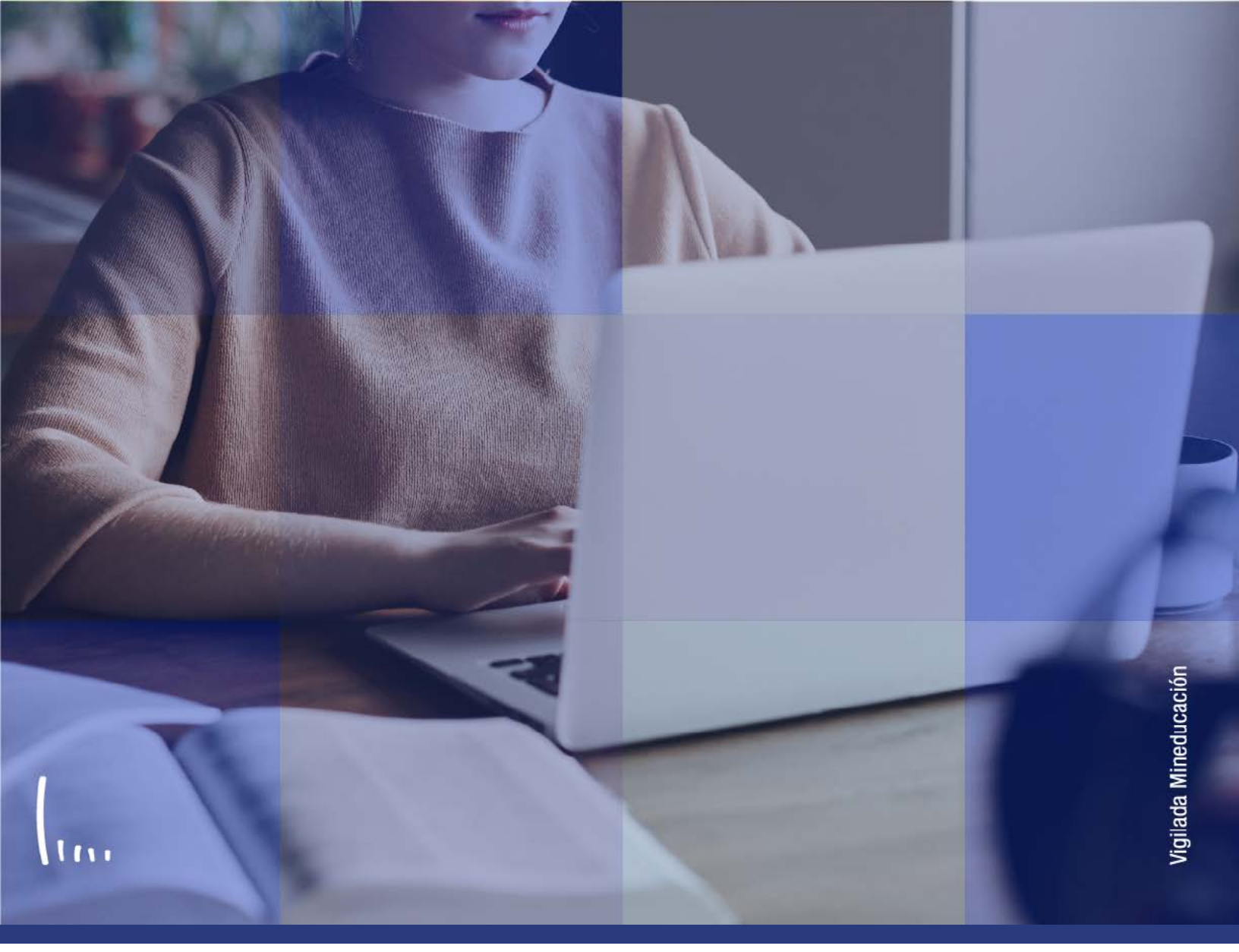

## Instructivo Creación de solicitudes

Administrativos | Epik

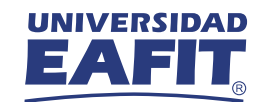

## Descripción de la funcionalidad

Esta funcionalidad permite generar registros de solicitudes para servicios académicos que permitirán al estudiante satisfacer algunas necesidades que pueda presentar a lo largo del desarrollo de su programa académico y de su instancia en la Universidad; los servicios académicos tienen como finalidad facilitar el registro de los requerimientos que el estudiante pueda presentar y que requieren de una gestión administrativa para obtener una solución, como por ejemplo: exámenes de admisiones, supletorios, asesorías de grados, cancelaciones, entre otros.

Al crear una solicitud de servicio será posible conservar la trazabilidad de las solicitudes que realizan los estudiantes, identificar el tipo de solicitud, y el estado de la gestión del trámite por parte de los administrativos

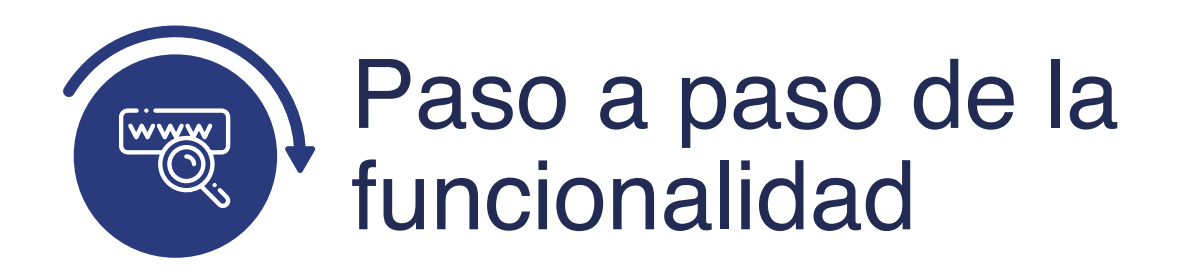

Ingresa al sistema Epik EAFIT con el usuario y contraseña de la Universidad, en el siguiente enlace: **https://www.eafit.edu.co/epik**. Luego, busca en la parte superior izquierda la siguiente ruta:

Solicitud Menú Registros e Creación de Ruta: Servicios Principal Inscripciones Solicitudes Académicos 000 lenú Principa Menú Búsqueda: UNIVER EA  $\otimes$ > Autoservicio > Comunidad del Campus Menú 0 -Menú Principal Admisión de Alumnos Buscar: cio 8 Inscripción de Alumnos Registros e Inscripc eder a la información y actividades de > Autoservicio Información de Ciclo Lectivo Gestión Curricular s y certificados Comunidad del Información Grados y Programas > Finanzas del Alumn Admisión de Al del Campus 6 5 Resúmenes de Inscripción Orientación Acadén Registros e Ins Convenios Educativos Definición de Objete Gestión Currice Servicios Solicitud Servicios / 0 Finanzas del A Definición de SACR Orientación Ac Calendario de Solicitudes Herramientas de Informes Definición de C Gestión de Solicitudes > PeopleTools Definición de S Creación de Solicitudes Cambio de contraseña Herramientas d Cargue Masivo de Estudiantes PeopleTools Mis Preferencias Cambio de con Mi Perfil de Sistema Drientación Académica 03 Permite definir reglas de auditoría de titulación y Mis Preferencia Mi Diccionario crear excepciones para alumnos. Mi Perfil de Sis Drientación de Alumnos Mis Fuentes Mi Diccionario Mis Fuentes Itamaniantan da Informa

Al ingresar a la ruta indicada se presenta la siguiente ventana que permite ingresar los datos para crear un servicio académico en nombre del estudiante.

| avoritos Mer                                                                                                    | nú Principal 🔻 | 📎 Registros e Inscripciones 🔻 > | Solicitud Servicios Académicos 💙 👂 Creación de Solicitudes |
|----------------------------------------------------------------------------------------------------|----------------|---------------------------------|------------------------------------------------------------|
| UNIVERSID                                                                                                    | AD             |                                 |                                                            |
| EAFI                                                                                                    | L,             |                                 |                                                            |
|                                                                                                    |                |                                 |                                                            |
| reación Solicit                                                                                                    | ud             |                                 |                                                            |
| reactor solicit                                                                                                    | ua             |                                 |                                                            |
| A ändir un Volar                                                                                                    | 1              |                                 |                                                            |
| Anauli un valor                                                                                                    |                |                                 |                                                            |
|                                                                                                    |                |                                 |                                                            |
| 1012 1013 D                                                                                                    |                |                                 |                                                            |
| Perfil de Usuario:                                                                                                    | ]              |                                 |                                                            |
| Perfil de Usuario:<br>D Empleado:                                                                                                    |                | <b>∨</b> ]                      |                                                            |
| Perfil de Usuario:<br>D Empleado:<br>nstitución Académic:                                                                                                 | a:Q            | <b>∨</b> ]                      |                                                            |
| Perfil de Usuario:<br>D Empleado:<br>nstitución Académic:<br>Grado Académico:                                                                             | a:Q            | Q                               |                                                            |
| Perfil de Usuario:<br>D Empleado:<br>nstitución Académic:<br>Grado Académico:<br>Programa Académico                                                       |                | Q                               |                                                            |
| Perfil de Usuario:<br>D Empleado:<br>nstitución Académic:<br>Grado Académico:<br>Programa Académico<br>Diclo:                                             |                | <b>∨</b>                        |                                                            |
| Perfil de Usuario:<br>D Empleado:<br>nstitución Académic:<br>Prado Académico:<br>Programa Académico<br>Siclo:<br>Sategoría Solicitud:                     |                | <b>∨</b> _                      |                                                            |
| Perfil de Usuario:<br>D Empleado:<br>nstitución Académic:<br>Grado Académico:<br>Programa Académico<br>Ciclo:<br>Categoría Solicitud:<br>Código Servicio: |                | <b>∨</b>                        |                                                            |

- En el campo **"Perfil de Usuario"** selecciona de la lista desplegable el tipo de rol que tenga la persona a la que se le va a crear el servicio, este puede ser estudiante o solicitante.
- En el campo **"ID Empleado"** se diligencia el código de identificación que tenga la persona a la que se le va a crear el servicio en EPIK.
- En el campo **"Institución académica"**, selecciona el valor EAFIT.
- Selecciona en el campo **"Grado Académico"** el nivel de formación de la persona a la que se le va a crear el servicio.
- En el campo **"Programa Académico"**, se selecciona el programa académico al cual pertenece la persona.
- Selecciona en el campo **"Ciclo"** el periodo académico para el que se desea crear el servicio académico.

- Selecciona en el campo "Categoría de la solicitud" el tipo de servicio que requiere el estudiante, puede ser académico u otros. Dentro de estas opciones están: ACADEM, ACADID, ADMINI, CALIFI, HOMOLO y otros adicionales. La categoría del servicio se presenta siempre y cuando el usuario tenga seguridad sobre la categoría y esta se encuentre parametrizada para el grado académico seleccionado.
- En el campo **"Código servicio"**, se selecciona de acuerdo con la categoría de solicitud previamente diligenciada. El código de servicio se presenta siempre y cuando el usuario tenga seguridad sobre el servicio y este se encuentre parametrizado para el grado académico seleccionado.
- El valor **"N° solicitud servicio"**, por defecto será NEW.
- Da clic en el botón "Añadir"

| voritos Menú Prir                            | ncipal 🔻 💊 | Registros e Inscripciones 🐨 > Solicitud Servicios Académicos 🐨 > Creación de Solicitudes |
|----------------------------------------------|------------|------------------------------------------------------------------------------------------|
|                                              |            |                                                                                          |
| Creación Solicitud Ser                       | vicios     |                                                                                          |
| Perfil de Usuario                            | Estudiante |                                                                                          |
| ID Estudiante:                               | 1000000449 | LUZ ELIANA CORTES CARDONA                                                                |
| Institución:                                 | EAFIT      | Universidad EAFIT                                                                        |
| Grado Académico:                             | PREG       | Pregrado                                                                                 |
| Programa Académico:                          | 002        | Negocios Internacionales                                                                 |
| Ciclo:                                       | 2161       | Primer semestre 2021                                                                     |
| Categoría:                                   | ACADEM     | Académicos                                                                               |
| Servicio:                                    | PRUEBA     | Solicitud asistentes pre/pos                                                             |
| Información Servici<br>No. Solicitud Servici | o NEW      | Fecha Petición: 23/01/2021 Estado: SOLICI Solicitada                                     |
|                                              |            | 10                                                                                       |
| Comentario:                                  |            |                                                                                          |
| Respuesta:                                   |            |                                                                                          |

En la pestaña **"Creación solicitud servicios"** el sistema presenta la información previamente diligenciada.

Para crear una solicitud de servicio se diligencia la sección **"Información servicio"**, esta sección podrá tener diferentes campos a registrar según el tipo de servicio que se esté creando.

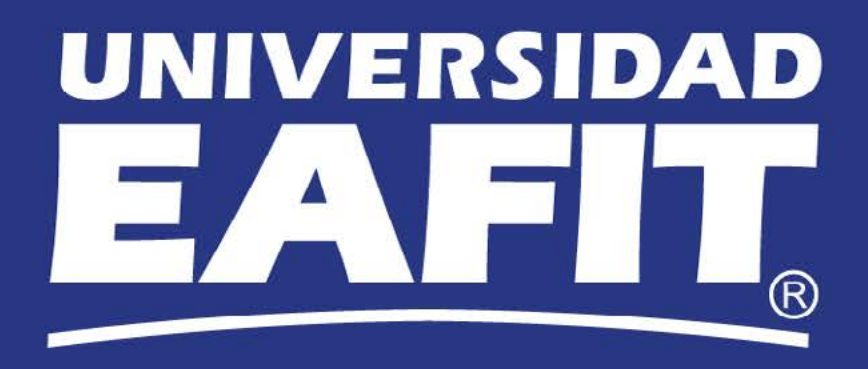